# 信州やまなみ国スポ・全障スポ 「宿泊施設実態調査・料金調査」WEBの利用方法について

### 1. WEB 登録手順

1) ログイン URL https://www.i-ec.jp/~naganochosa/

2に記載の「宿泊施設実態調査・料金調査」WEB ログイン ID 票の、ログイン ID・パスワードを入力し、 『ログイン』ボタンをクリックしてください。

| ログイン      |      | ಕೆರಿಕೆಕ |     |  |
|-----------|------|---------|-----|--|
| ログイン ID : | 登録日時 | タイトル    | 投稿者 |  |
| パスワード:    |      |         |     |  |
|           |      |         |     |  |
| ログイン      |      |         |     |  |
|           |      |         |     |  |
| •         |      |         |     |  |
|           |      |         |     |  |
|           |      |         |     |  |
|           |      |         |     |  |
|           |      |         |     |  |
|           |      |         |     |  |
|           |      |         |     |  |

## 2) メインメニュー 各調査票の登録操作と、登録内容を pdf で確認・保存ができます。 また、Excel 版のダウンロードができます。

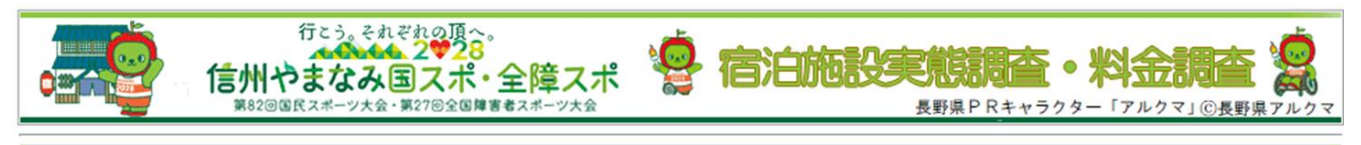

|                                               | 調査票(Web 登録用)                                                                                                    | 帳票出力                                                   |
|-----------------------------------------------|----------------------------------------------------------------------------------------------------|--------------------------------------------------------|
| ①宿泊施設実態     ②       調査台帳     国2               | <ul> <li>設提供意向・宿泊料金調査</li> <li>③提供意向・宿泊料</li> <li>スポ・全障スポ(9月~10月)</li> <li>③提供意向・宿泊料</li> <li>③提供意向・宿泊料</li> <li>③提供意向・宿泊料</li> <li>③提供意向・宿泊料</li> </ul> | ①実態調査台帳           ②③料金調査票                              |
|                                               | 調査票(メール、FAX、郵送提出用)                                                                                                    |                                                        |
| <ol> <li>宿泊施設実態</li> <li>調査台帳 エクセル</li> </ol> | <ul> <li>② 提供意向・宿泊料金調査</li> <li>国スポ・全障スポ(9月~10月) エクセル</li> </ul>                                                                                         | ③ 提供意向 · 宿泊料金調査<br>冬季(1月~2月) エクセル                      |
| *                                             | 調査票 記入方法・記入例                                                                                                    |                                                        |
| 【記入方法】                                        | 【記入例】                                                                                                    |                                                        |
| ① 宿泊施設実態調査台帳                                  | <ul> <li>② 提供意向・宿泊料金調査</li> <li>国スポ・全障スポ (9月~10月)</li> </ul>                                                                                             | <ul> <li>③ 提供意向 · 宿泊料金調査</li> <li>冬季(1月~2月)</li> </ul> |
|                                               | 終了 🔶                                                                                                    | 1                                                      |
| を<br>評調査票を Excel で作成いただく<br>ダウンロードボタン         | 場合の<br><b>ログオフ</b><br>入力につ<br>【記入方                                                                                                    | いては、<br>法】、【記入例】     登録した調査票<br>pdf 出力ボタン              |
|                                               | を参照く<br>                                                                                                    |                                                        |

・調査票(WEB登録用)の【宿泊施設実態調査台帳】、【提供意向・宿泊料金調査票】ボタンをクリックし、次画面で、入力操作をお願いします。登録期間中は、何度でも上書き入力が可能です。
 ※登録ボタンをクリックし、入力操作と登録(提出)が完了となります。

<エクセル入力し、提出方法をメール添付/FAX送信/郵送のいずれかとする場合>

- ・調査票(メール、FAX、郵送提出用)の【宿泊施設実態調査台帳】、【提供意向・宿泊料金調査票】ボ タンから、各調査票の Excel 様式をダウンロードし、入力してください。
- ・各調査票を、メール添付で送信あるいはプリントアウトしたものを FAX 又は郵送により御提出ください。
- ・提出方法、送信先は、本調査への御協力の依頼(別紙) <提出方法>を御確認ください。

### 2.「宿泊施設実態調査・料金調査」WEB ログイン ID 票

| 市町村      |  |
|----------|--|
| 宿泊施設名称   |  |
| ログイン I D |  |
| パスワード    |  |

※個人情報保護法に基づく管理をお願いします。

・ログインID、パスワードの利用・管理に関するご質問は、以下へお問い合わせください。 『信州やまなみ国スポ・全障スポ 調査業務係 』

メールアドレス: research-yamanami-sports@jbx.jtb.jp TEL: 052-446-5099

#### ※パスワード入力時の注意点

半角のアルファベット大文字、小文字(A~Z a~z)、数字を組み合わせた8桁の文字列です。 間違えやすい文字について、以下の例を御確認ください。

"O" (大文字 オー) "o" (小文字 オー) "O" (数字 ゼロ)

"I" (大文字 アイ) "i" (小文字 アイ) "1" (数字 イチ)

"L" (大文字 エル) "I" (小文字 エル)

"Z" (大文字 ゼット) "z" (小文字 ゼット) "2" (数字 ニ)

"B" (大文字 ビ−) "b" (小文字 ビ−) "8" (数字 ハチ) "6" (数字 ロク)